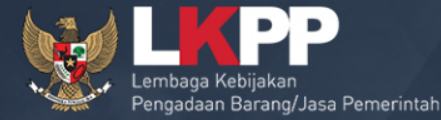

00

# Pejabat Pembuat Komitmen (PPK)

# SPSE v4.2

## SIAPA ITU PPK? APA SAJA TUGAS dan WEWENANGNYA?

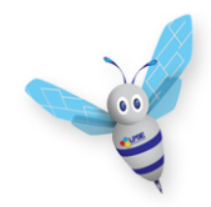

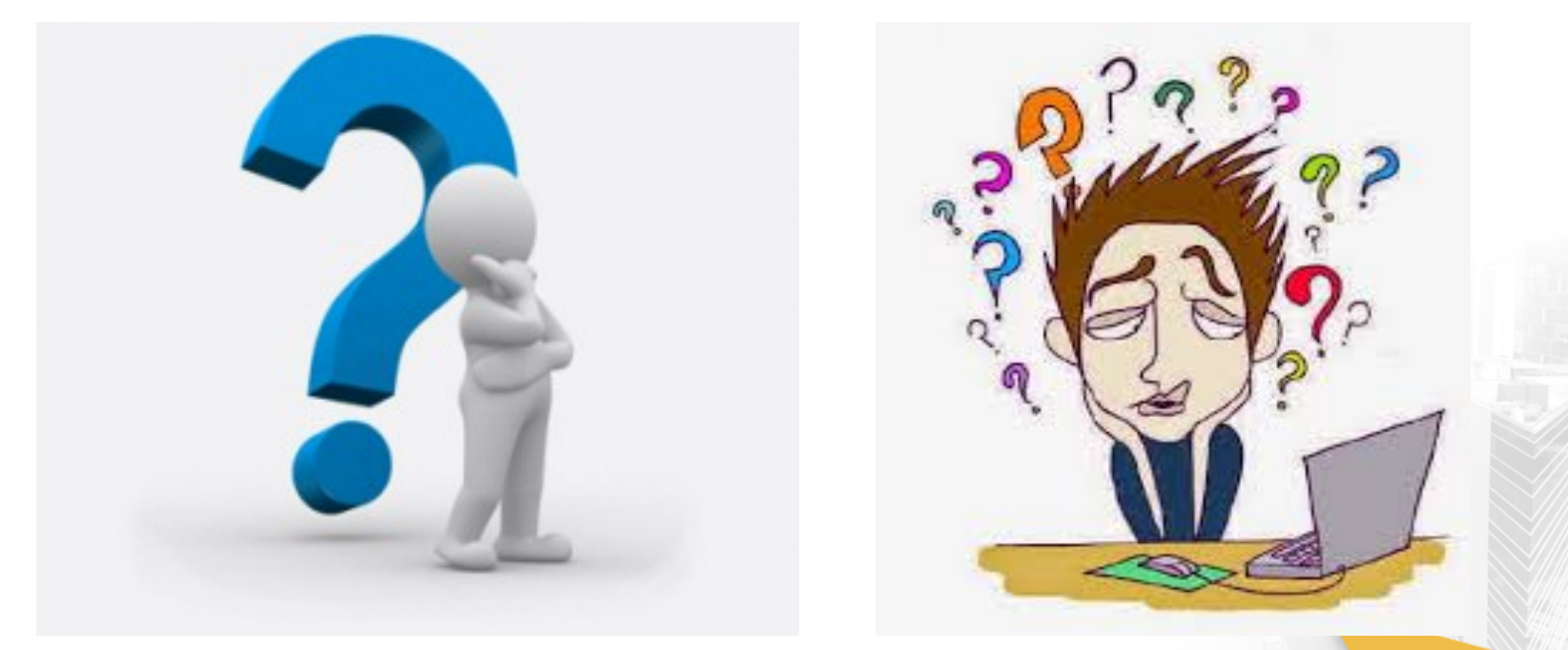

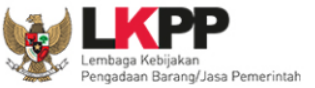

## PPK (PEJABAT PEMBUAT KOMITMEN)

# Pejabat yang bertanggung jawab atas pelaksanaan pengadaan dalam SPSE.

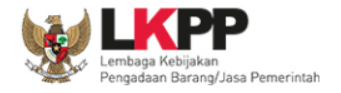

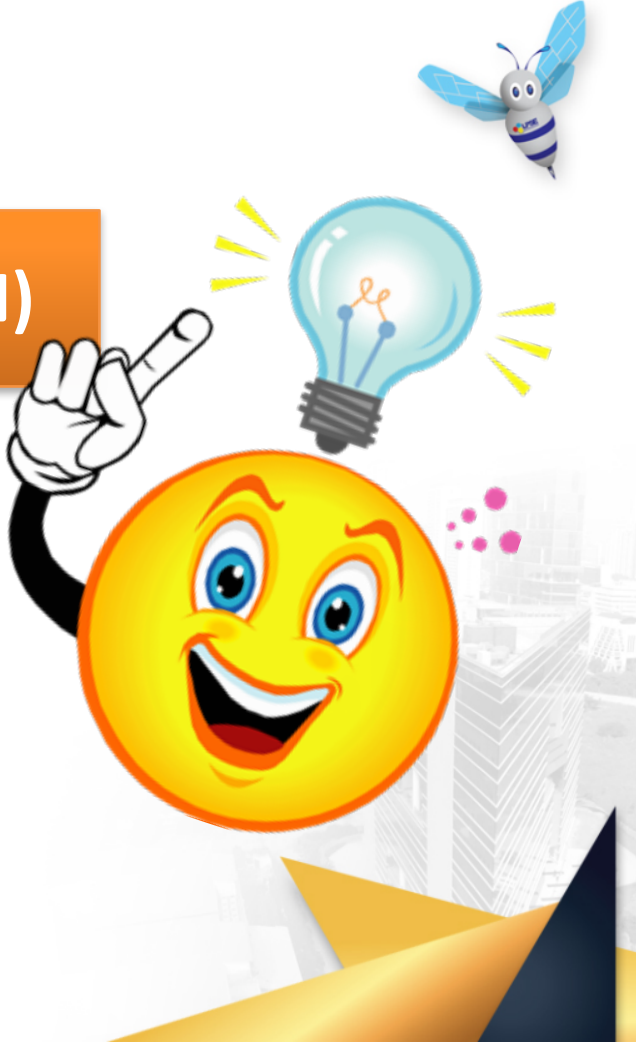

## Tugas dan Wewenang PPK (Perpres No. 54 Tahun 2010)

- a. Menetapkan rencana pelaksanaan PBJ, meliputi:
  - 1. Spesifikasi Teknis Barang / Jasa
  - 2. Harga Perkiraan Sendiri (HPS)
  - 3. Rancangan Kontrak
- a. Menerbitkan Surat Penunjukan Penyedia Barang/Jasa
- b. Menyetujui bukti pembelian/menandatangani Kuaitansi/SPK/Surat Perjanjian
- c. Melaksanakan Kontrak dengan Penyedia Barang/Jasa
- d. Mengendalikan Pelaksanaan Kontrak
- e. Melaporkan Pelaksanaan/penyelesaian Pengadaan Barang/Jasa kepada PA/KPA
- f. Menyerahkan hasil pekerjaan Pengadaan Barang/Jasa kepada PA/KPA dengan Berita Acara Penyerahan
- g. Melaporkan kemajuan pekerjaan termasuk penyerapan anggaran dan hambatan pelaksanaan pekerjaan kepada PA/KPS setiap triwulan
- h. Menyimpan dan menjaga keutuhan seluruh dokumen pelaksanaan Pengadaan Barang/Jasa

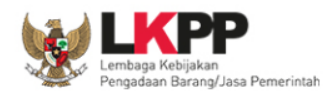

### Alur Pembuatan Akun PPK

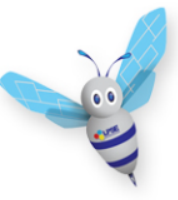

#### Datang Langsung/Scan Kirim Email:

• SK Penunjukan/Surat Tugas

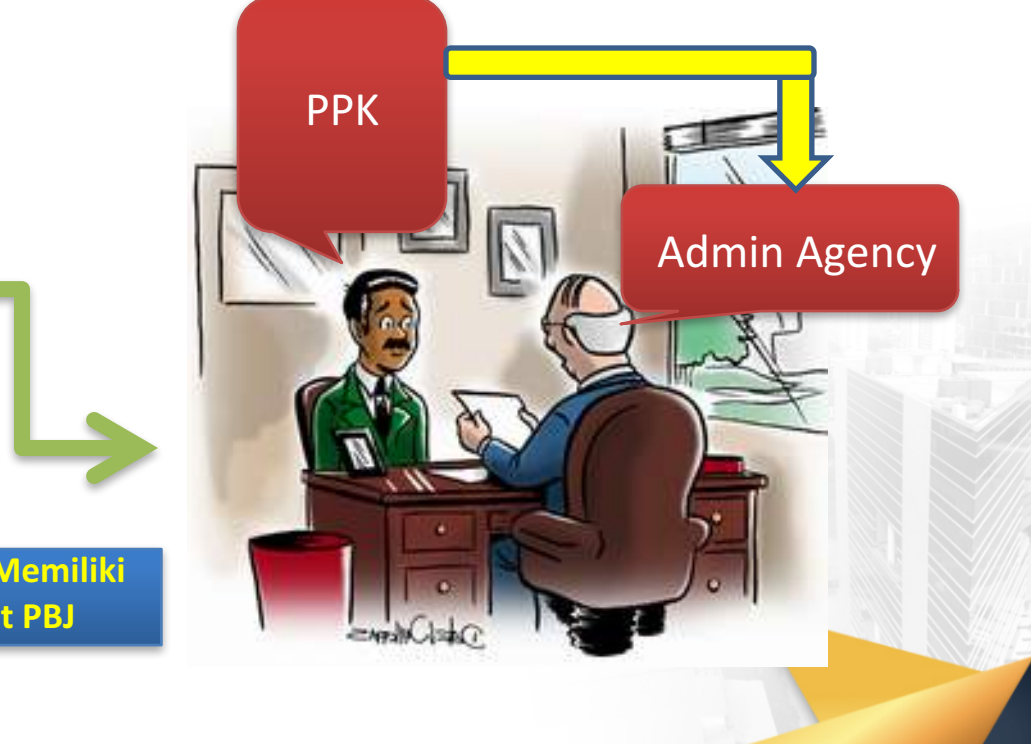

### menetapkan

embaga Kebijakan 'engadaan Barang/Jasa Pemerintah

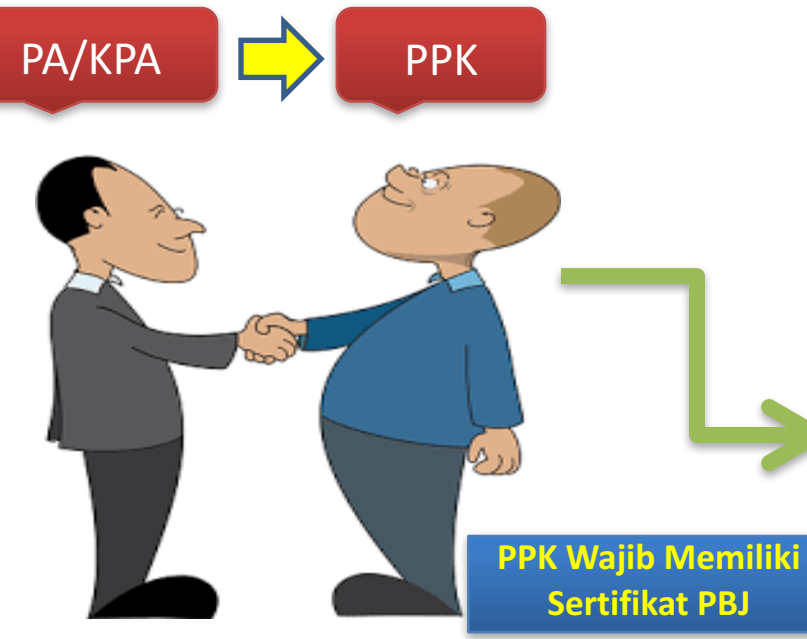

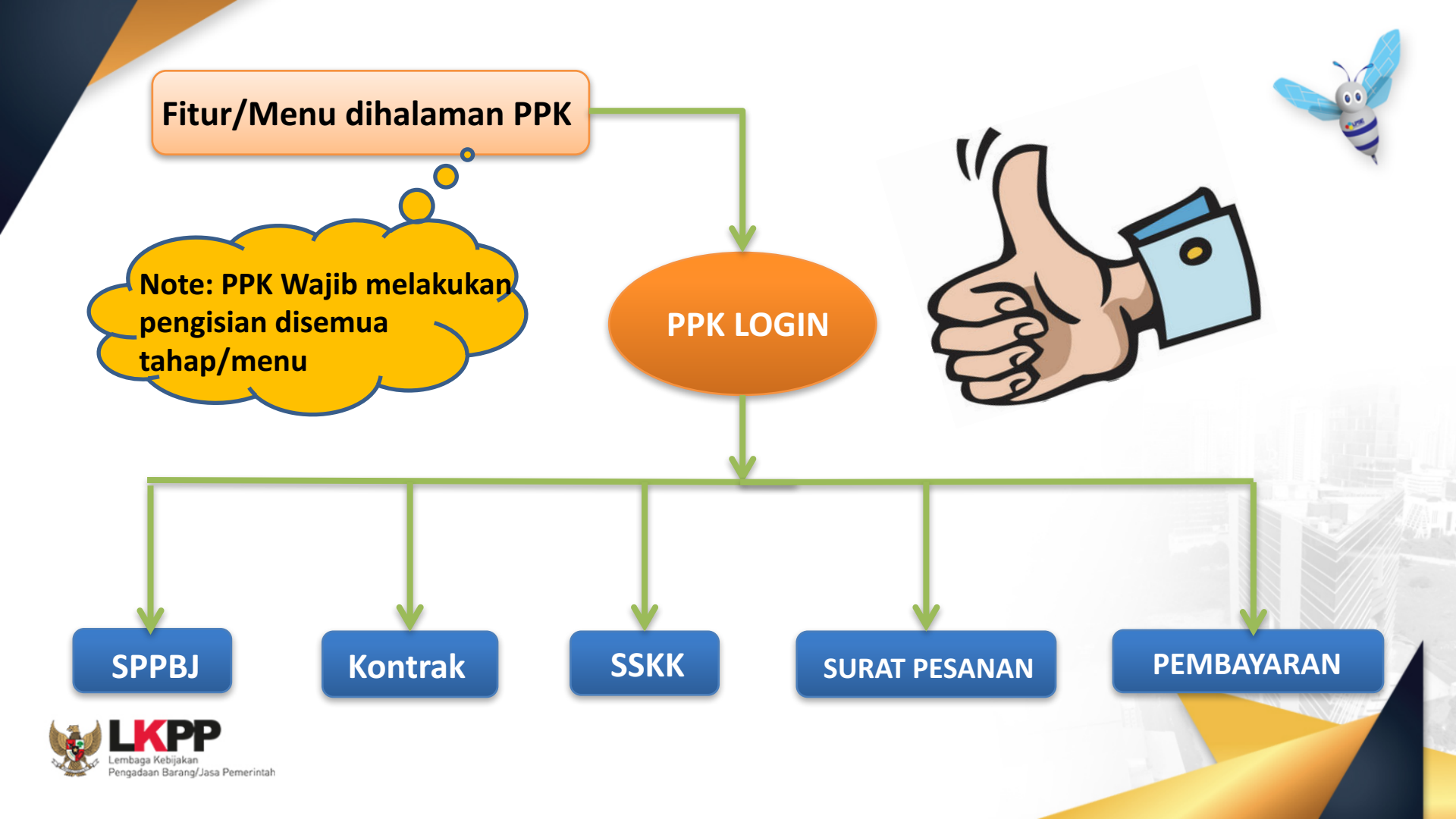

### Alur Proses PPK di Aplikasi E-Tendering

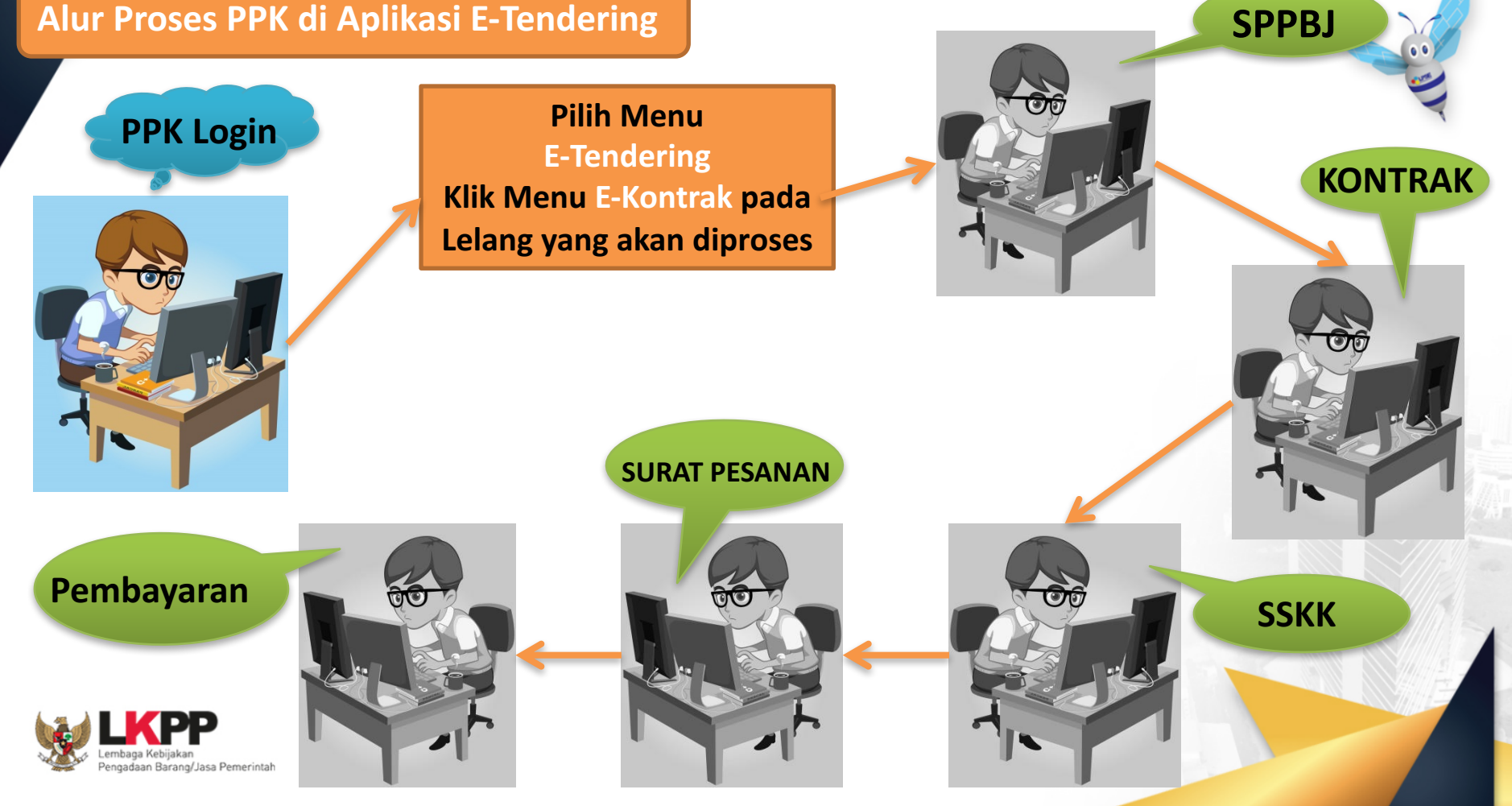

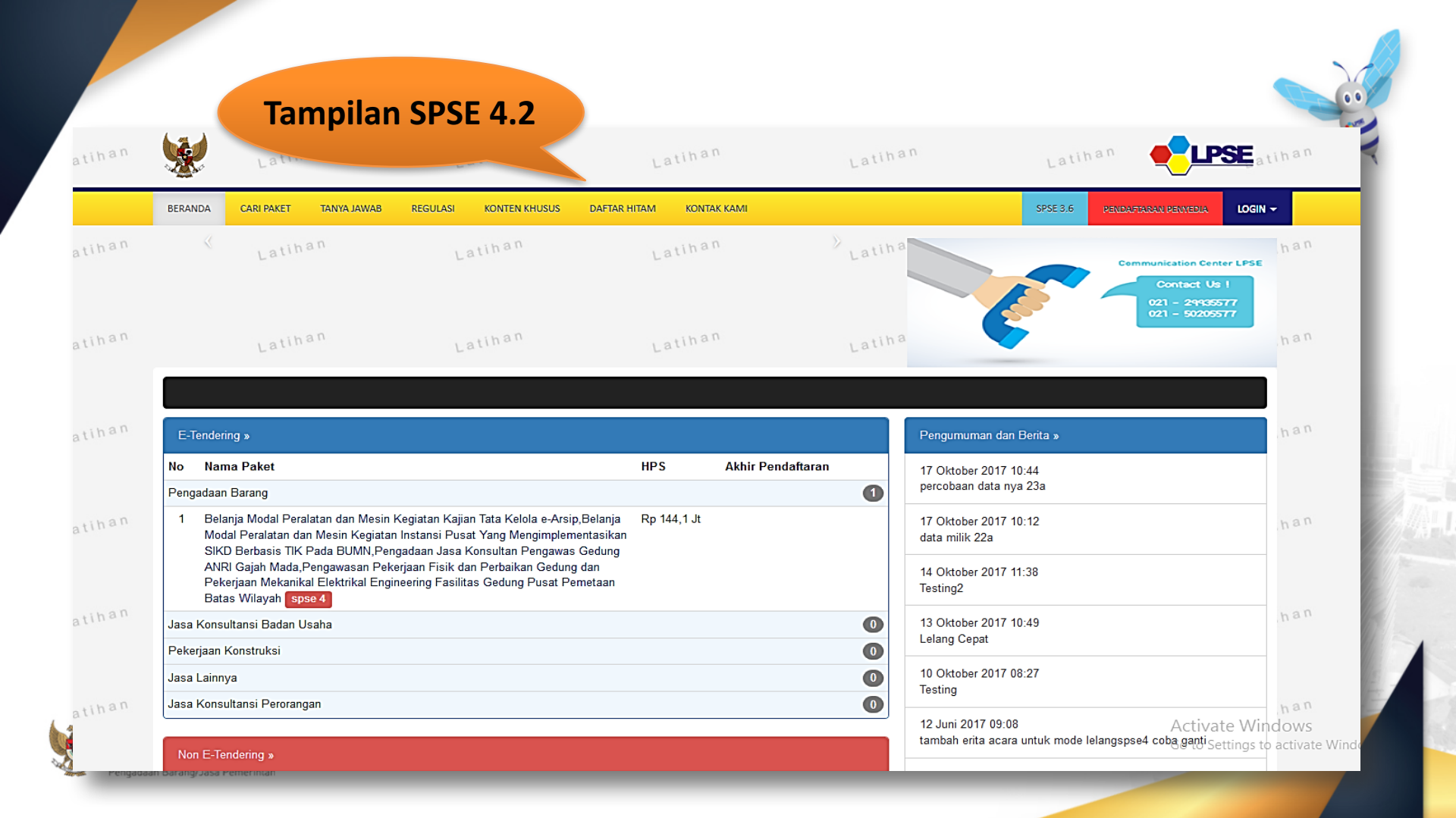

## Halaman Login

| ~ <u>~</u> | di La                                                                                    |                                                                                                    | 2.0              |                       | -   |                                          | 2.5                               |                     |               |           |
|------------|------------------------------------------------------------------------------------------|----------------------------------------------------------------------------------------------------|------------------|-----------------------|-----|------------------------------------------|-----------------------------------|---------------------|---------------|-----------|
| BERA       | ANDA CARI PAKET TANYA JAWA                                                               | B REGULASI KONTEN KHUSUS DAFTAI                                                                                                    | R HITAM KONTAK K | AMI                   |     |                                          | SPSE 3.6                          | endaftaran penyedia | Login 🗸       |           |
|            | Latihan                                                                                  | Latihan                                                                                                    | Latihan          |                       |     |                                          |                                   | a.ppk1              |               | an        |
|            |                                                                                          |                                                                                                    |                  | РРК                   | LOC | SIN                                      |                                   | •••••               | ۲             |           |
|            | Latihan                                                                                  | Latihan                                                                                                    | Latihan          |                       |     |                                          | 0                                 | Penyedia 🖲 Nor      | n-Penyedia    | an        |
|            |                                                                                          |                                                                                                    |                  |                       |     |                                          |                                   | Login               |               |           |
|            | Tendorino                                                                                |                                                                                                    |                  |                       |     | Descurrungen des                         | Lup                               | a Password?         |               | an        |
| No         | Nama Bakot                                                                               |                                                                                                    | нрс              | Akhir Pondaftaran     |     | Pengumuman dan i                         | benita »                          |                     | -             |           |
| Pen        | igadaan Barang                                                                           |                                                                                                    | 11-5 /           | AKIII Feliualialai    | 0   | 17 Oktober 2017 10<br>percobaan data nya | :44<br>23a                        |                     |               |           |
| 1          | Belanja Modal Peralatan dan Mes<br>Modal Peralatan dan Mesin Kegia                       | sin Kegiatan Kajian Tata Kelola e-Arsip,Belanja<br>atan Instansi Pusat Yang Mengimplementasika<br>Sanandana Jaca Konsultan Renanawas Goduna | Rp 144,1 Jt      | Rp 144,1 Jt 17<br>dat |     | 17 Oktober 2017 10<br>data milik 22a     | :12                               |                     |               |           |
|            | ANRI Gajah Mada,Pengawasan F<br>Pekerjaan Mekanikal Elektrikal E<br>Batas Wilayah spse 4 | Pekerjaan Fisik dan Perbaikan Gedung dan<br>ngineering Fasilitas Gedung Pusat Pernetaan                                                     | 14 Ok<br>Testin  |                       |     | 14 Oktober 2017 11<br>Testing2           | 14 Oktober 2017 11:38<br>Testing2 |                     |               |           |
| Jasa       | a Konsultansi Badan Usaha                                                                |                                                                                                    |                  | 13 Oktober 2017 10:49 |     |                                          |                                   |                     |               |           |
| Pek        | erjaan Konstruksi                                                                        |                                                                                                    |                  |                       | 0   | Lelang Cepat                             |                                   |                     |               |           |
| Jasa       | a Lainnya                                                                                |                                                                                                    |                  |                       | 0   | 10 Oktober 2017 08<br>Testing            | :27                               |                     |               |           |
| Jasa       | a Konsultansi Perorangan                                                                 |                                                                                                    |                  |                       | 0   | 12 Juni 2017 09:08                       |                                   | Activ               | ate Wind      | an        |
|            |                                                                                          |                                                                                                    |                  |                       |     | tambah erita acara                       | untuk mode lelar                  | ngspse4 coba ganti  | Settings to a | ctivate W |

| BERANDA                       | AFTAR PAKET LOG AKSES GANTI PASSWORD                                                                                                    |                                                                                                    | SPS                     |                  | Ŧ           |
|-------------------------------|----------------------------------------------------------------------------------------------------|----------------------------------------------------------------------------------------------------|-------------------------|------------------|-------------|
| e 🖉 Petunjuk I                | Aplikasi E-Procurement Lainnya                                                                                                    | Defter Delet Leler e Marrie                                                                                                    | pk - Pejabat            | Pembuat Komitmer | l<br>Turser |
| E-Tendering<br>Paket Le       | Ang PPK                                                                                                    | E-Tendering yang sedang<br>diproses PPK                                                                                                    |                         |                  | ar          |
| Menampilkar<br>Kode<br>Lelang | 25 v data<br>Nama Lelang                                                                                                    |                                                                                                    | ➡ Tahap ♣               | Cetak<br>Dokumen | ar          |
| 4840999                       | Belanja Perjalanan Dinas Paket Meeting dalam Kota / Penyelenggaraan<br>Kompetensi e-Lelang Cepat spse 4                                                                                                    | Pelatihan untuk Jabatan Fungsional / Pelatihan PBJ / Direktorat Pelatihan                                                                                                    | Lelang Sudah<br>Selesai | E-Kontrak        |             |
| 4823999                       | Konsultan Pengembangan Aplikasi / Sistem Monitoring PBJP / Penyusi<br>Barang/Jasa.Konsultan Pengembangan dan Pemeliharaan Sistem Inforr<br>Pengembangan Profesi.Staf Pendukung Administrasi / Sistem Monitorin<br>Barang/Jasa (e-Lelang Cepat) spse 4 | unan <u>Sistem Perencanaan, Monitoring dan Evaluasi Pengadaan</u><br>nasi Kedeputian PPSDM/Sistem Karir Profesi Pengadaan Barang/Jasa/Direktorat<br>ng PBJP / Penyusunan Sistem Perencanaan, Monitoring dan Evaluasi Pengadaan | Lelang Sudah<br>Selesai | E-Kontrak        | ar          |
| 4758999                       | Proyektor/Cloud data center LPSE/Direktorat Pengembangan Sistem Pe                                                                                                    | engadaan Secara Elektronik e-Lelang Umum spse 4                                                                                                    | Lelang Sudah<br>Selesai | E-Kontrak        |             |
| 4753999                       | Pengadaan ATK dan Bahan Komputer/Operasional dan Pemeliharaan K                                                                                                    | antor/Layanan Perkantoran/Biro Umum dan Keuangan e-Lelang Umum spse                                                                                                    | Lelang Sudah<br>Selesai | E-Kontrak        | ar          |
| 4752999                       | Tenaga Programing/Pemeliharaan sistem informasi manajemen sertifika<br>spse 4                                                                                                    | si/Sarana Sertifikasi Profesi PBJ/Direktorat Sertifikasi Profesi e-Lelang Umum                                                                                                    | Lelang Sudah<br>Selesai | E-Kontrak        |             |
| 1750000                       | Pengadaan Lemari Arsin/Penyedia yang terkualifikasi/Direktorat Penger                                                                                                    | nbangan Sistem Pengadaan Secara Elektronik 🧧 Lelang Umum Sose 4                                                                                                    | Lelang Sudah            | E Kontrak        |             |

| n  |                  | Latihan                                                                                            | Latihan                                                                                                    | Latihan                                                                                                   | Latihan                                                                                                    | Latit                             | ian 🌪                   | LPSE               | han                   |
|----|------------------|----------------------------------------------------------------------------------------------------|----------------------------------------------------------------------------------------------------|----------------------------------------------------------------------------------------------------|----------------------------------------------------------------------------------------------------|-----------------------------------|-------------------------|--------------------|-----------------------|
|    | BERANDA DAF      | TAR PAKET LOG AKSES                                                                                | GANTI PASSWORD                                                                                                    |                                                                                                    |                                                                                                    |                                   | SPSE                    | 3.6 <b>ULOGOUT</b> |                       |
| \$ | N 🖉 Petunjuk Per | Iggunaan Aplikasi E-Pro                                                                            | Lating                                                                                                    |                                                                                                    |                                                                                                    |                                   | ria ppk - Pejabat F     | Pembuat Komitmen   |                       |
|    | E-Tendering      | Non E-Tendering                                                                                    | Non Transaksional Swakelola                                                                                                    |                                                                                                    |                                                                                                    |                                   |                         |                    |                       |
|    | Paket Lelan      | Ig PPK                                                                                             |                                                                                                    |                                                                                                    |                                                                                                    | Klik                              | ( menu                  | E-Kont             | ak                    |
|    | Menampilkan      | 25 🗸 data                                                                                          |                                                                                                    |                                                                                                    |                                                                                                    |                                   |                         |                    |                       |
|    | Kode<br>Lelang 🔻 | Nama Lelang                                                                                        |                                                                                                    |                                                                                                    |                                                                                                    | 4                                 | Tahap 🍦                 | źn                 | an                    |
|    | 4840999          | Belanja Perjalanan Dinas<br>Kompetensi e-Lelang                                                    | s Paket Meeting dalam Kota / Penyel<br>Cepat spse 4                                                                                              | lenggaraan Pelatihan untuk Jabatan                                                                        | Fungsional / Pelatihan PBJ / Direktorat F                                                                                  | Pelatihan                         | Lelang Sudah<br>Selesai |                    |                       |
|    | 4823999          | Konsultan Pengembanga<br>Barang/Jasa,Konsultan P<br>Pengembangan Profesi,S<br>Barang/Jasa e-Lelang | an Aplikasi / Sistem Monitoring PBJP<br>Pengembangan dan Pemeliharaan Sis<br>Staf Pendukung Administrasi / Sisten<br>Cepat <mark>) spse 4</mark> | ? / Penyusunan Sistem Perencanaa<br>stem Informasi Kedeputian PPSDM/<br>n Monitoring PBJP / Penyusunan Si | n, Monitoring dan Evaluasi Pengadaan<br>/Sistem Karir Profesi Pengadaan Barang/<br>istem Perencanaan, Monitoring dan Evalu | Jasa/Direktorat<br>ıasi Pengadaan | Lelang Sudal<br>Selesai | E-Kontrak          | an                    |
|    | 4758999          | Proyektor/Cloud data cer                                                                           | nter LPSE/Direktorat Pengembangan                                                                                                    | Sistem Pengadaan Secara Elektro                                                                           | nik e-Lelang Umum spse 4                                                                                                   |                                   | Lelang Sudah<br>Selesai | E-Kontrak          |                       |
|    | 4753999          | Pengadaan ATK dan Bah                                                                              | han Komputer/Operasional dan Peme                                                                                                    | liharaan Kantor/Layanan Perkantora                                                                        | an/Biro Umum dan Keuangan e-Lelang                                                                                         | Umum spse 4                       | Lelang Sudah<br>Selesai | E-Kontrak          | an                    |
|    | 4752999          | Tenaga Programing/Pem                                                                              | eliharaan sistem informasi manajeme                                                                                                    | en sertifikasi/Sarana Sertifikasi Profe                                                                   | esi PBJ/Direktorat Sertifikasi Profesi e-L                                                                                 | elang Umum                        | Lelang Sudah<br>Selesai | E-Kontrak          |                       |
|    | 4750999          | Pengadaan Lemari Arsip                                                                             | /Penyedia yang terkualifikasi/Direktor                                                                                                    | rat Pengembangan Sistem Pengada                                                                           | aan Secara Elektronik e-Lelang Umum                                                                                        | spse 4                            | Lelang Sudah<br>Selesai | E-Kontrak          | an                    |
|    | 4744999          | Pengadaan Peralatan Pe                                                                             | engolah Data untuk Kegiatan Perangk                                                                                                    | at Pengolah Data dan Informasi 💽                                                                          | Lelang Umum spse 4                                                                                                    |                                   | Lelang Sudaha           | Envate wind        | -OWS<br>activate Wind |

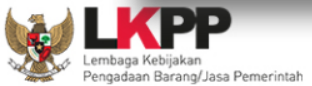

## Proses Penginputan Data Pada Menu SPPBJ

| <b>We</b> tihan                                                       | Latihan                           | Latihan               | Latihan       | Latihan            |                                    |  |
|-----------------------------------------------------------------------|-----------------------------------|-----------------------|---------------|--------------------|------------------------------------|--|
| BERANDA DAFTAR PAKET                                                  | LOG AKSES GANTI PASSWORD          |                       |               |                    | SPSE 3.6 <b>()</b> LOGOUT          |  |
| ▲ Petunjuk Penggunaan Lature:                                         | Aplikasi E-Procurement Lainnya    | Lating                | Latine        | Latin              | ria ppk - Pejabat Pembuat Komitmen |  |
| Paket Lelang PPK » E-Kont                                             | rak                               |                       |               |                    |                                    |  |
| SPPBJ Lelang PPK                                                      |                                   |                       |               |                    |                                    |  |
| KLIK MENU                                                             | data                              |                       |               | Per                | ncarian                            |  |
| BUAI SPPBJ omor Tang<br>Udak ada Data untuk ditar<br>Buat SPPBJ Kemba | gal 🔶 Penyedia 🌲<br>npilkan<br>li | Harga Final Surat Per | rjanjian SSKK | SPMK/Surat Pesanan | Pembayaran                         |  |
| Lembaga Kebijakan<br>Pengadaan Barand/Jaca Pemerintah                 |                                   |                       |               |                    |                                    |  |

| a tit                          | a                                                | La                               | Latihar                                                               | Latiha                                        |                                |                                                    |
|--------------------------------|--------------------------------------------------|----------------------------------|-----------------------------------------------------------------------|-----------------------------------------------|--------------------------------|----------------------------------------------------|
| BERANDA DAFTAR PAKET LOG AKSES | GANTI PASSWORD                                   | Latino                           | Latino.                                                               | Latino                                        | spse з.<br>ria ppk - Pejabat F | e <b>ن נוספטעד</b><br>tembuat Komitmen<br>a true ک |
| Rencana Umum Pengadaan         | Kode RUP                                         | Nama Paket                       |                                                                       |                                               | Sumber Dana                    |                                                    |
|                                | 12782901                                         | Konsultan Peng<br>Perencanaan, M | embangan Aplikasi / Sistem Monito<br>onitoring dan Evaluasi Pengadaan | oring PBJP / Penyusunan Sistem<br>Barang/Jasa | APBN                           | =                                                  |
| No. SPPBJ *                    |                                                  |                                  |                                                                       |                                               |                                |                                                    |
| Lampiran SPPBJ                 |                                                  |                                  |                                                                       |                                               |                                |                                                    |
| Kota SPPBJ                     |                                                  |                                  |                                                                       |                                               |                                |                                                    |
| Tanggal Pembuatan SP           |                                                  |                                  |                                                                       |                                               |                                |                                                    |
| Tanggal SPPB                   |                                                  |                                  | <b>m</b>                                                              |                                               |                                |                                                    |
| kan somua data                 | Pemenan                                          | g                                | Email                                                                 | Harga Penawaran                               | Undangan Kontrak               |                                                    |
|                                | <ul> <li>PT. Ikpp p</li> <li>* Penawa</li> </ul> | enyedia 10<br>ran Terendah       | rekanan210@lkpp.go.id                                                 | Rp 506.000.000,00                             |                                |                                                    |
| ada di form                    | PT. Ikpp p<br>* Berdasa                          | enyedia 2<br>r Verifikasi Pokja  | asjiah_ru@yahoo.co.id                                                 | Rp 572.000.000,00                             |                                | Activate Wind                                      |
|                                | O PT. Ikpp p                                     | enyedia 1                        | nanjaya.pt@gmail.com                                                  | Rp 605.000.000,00                             |                                |                                                    |

|        | BERANDA DAFTAR PAKET LOG AKSES           | GANTI PASSWORD                               |                                                                                      |                                              | SPSE 3.6                    | Ф LOGOUT |
|--------|------------------------------------------|----------------------------------------------|--------------------------------------------------------------------------------------|----------------------------------------------|-----------------------------|----------|
| Latin  | Petunjuk Penggunaan Aplikasi E-Procu     | Latinova                                     |                                                                                      |                                              | ria ppk - Pejabat Pembuat I | Komitmen |
|        | Saat ini, Ada 1 Komputer yang sedang mer | makai Akun Anda. SPSE mengijinkan Aku        | un sama login di beberapa komputer                                                   |                                              |                             | ×        |
| Latiha | Paket Lelang PPK » E-Kontrak » Form 9    | SPPBJ                                        |                                                                                      |                                              |                             | Latih    |
|        | Rencana Umum Pengadaan                   | Kode RUP Nama P                              | Paket                                                                                |                                              | Sumber Dana                 |          |
|        |                                          | 12782901 Konsulta<br>Perenca                 | an Pengembangan Aplikasi / Sistem Monito<br>anaan, Monitoring dan Evaluasi Pengadaan | ring PBJP / Penyusunan Sistem<br>Barang/Jasa | APBN                        | Latin    |
| Latiha | No. SPPBJ *                              | 123/spbbj/2017                               |                                                                                      |                                              |                             | Latih    |
|        | Lampiran SPPBJ                           | berkas                                       |                                                                                      |                                              |                             |          |
| Latina | Kota SPPBJ                               | Jakarta                                      |                                                                                      |                                              |                             | Latih    |
|        | Tanggal Pembuatan SPPBJ *                | 01-12-2017                                   |                                                                                      |                                              |                             |          |
| Latiha | Tanggal SPPBJ *                          | 06-12-2017                                   | <b>#</b>                                                                             |                                              |                             |          |
|        | Penyedia *                               | Pemenang                                     | Email                                                                                | Harga Penawaran                              | Undangan Kontrak            |          |
| Latina |                                          | PT. lkpp penyedia 10<br>* Penawaran Terenda  | rekanan210@lkpp.go.id<br>ah                                                          | Rp 506.000.000,00                            |                             | Latin    |
|        |                                          | PT. Ikpp penyedia 2<br>* Berdasar Verifikasi | asjiah_ru@yahoo.co.id<br>Pokja                                                       | Rp 572.000.000,00                            |                             | Activa   |

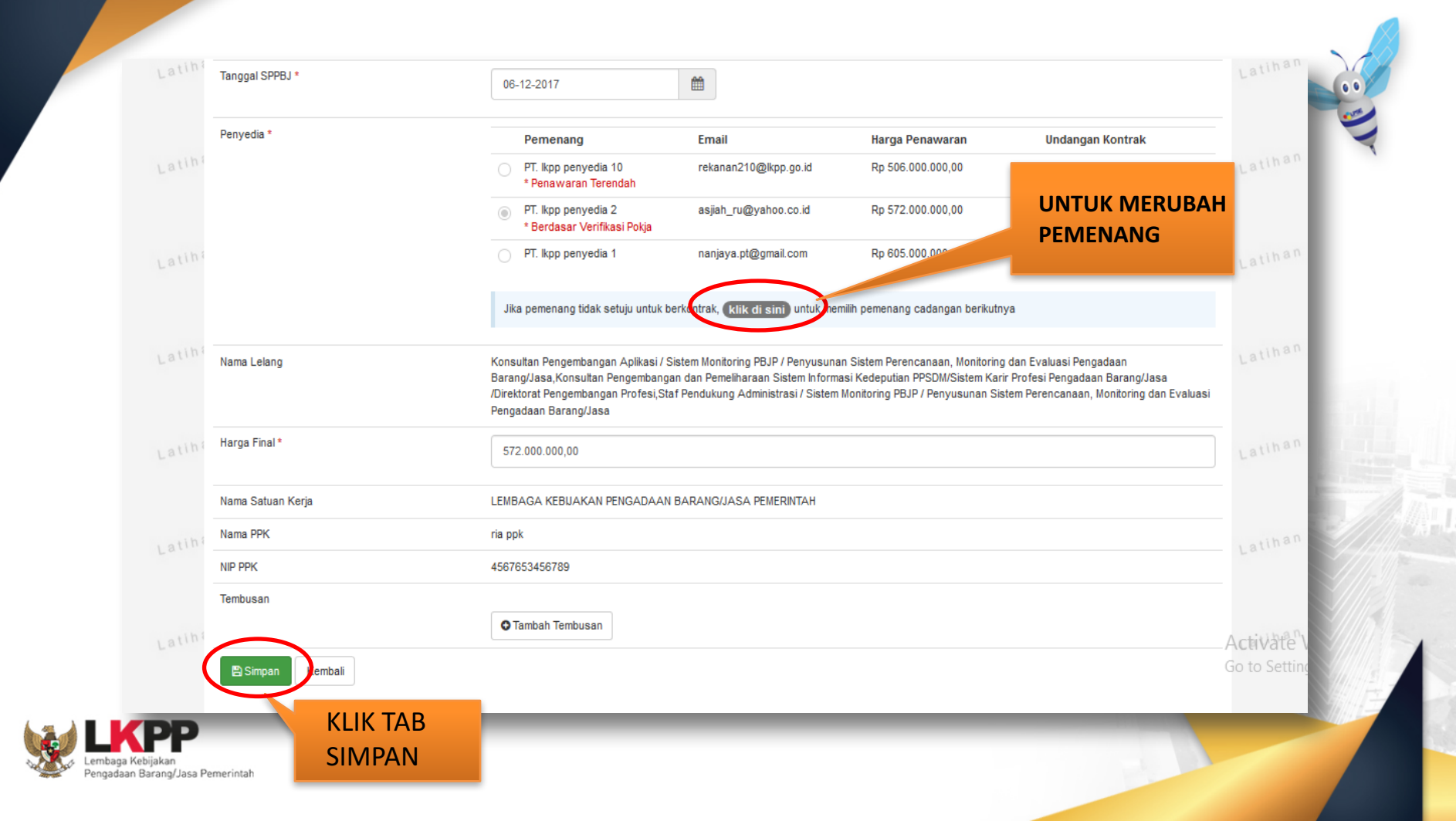

|      | Penyedia *        | Pemenang                                                                                                    | Email                                                                                                    | Harga Penawaran                   | Undangan Kontrak |  |  |  |
|------|-------------------|----------------------------------------------------------------------------------------------------|----------------------------------------------------------------------------------------------------|-----------------------------------|------------------|--|--|--|
| tina |                   | PT. Ikpp penyedia 10<br>* Penawaran Terendah                                                                                    | rekanan210@lkpp.go.id                                                                                                    | Rp 506.000.000,00                 |                  |  |  |  |
|      |                   | <ul> <li>PT. Ikpp penyedia 2</li> <li>* Berdasar Verifikasi Pokja</li> </ul>                                                    | asjiah_ru@yahoo.co.id                                                                                                    | Rp 572.000.000,00                 |                  |  |  |  |
| tina |                   | O PT. lkpp penyedia 1                                                                                                    | nanjaya.pt@gmail.com                                                                                                    | Rp 605.000.000,00                 |                  |  |  |  |
|      |                   | Jika pemenang tidak setuju untul                                                                                                | k berkontrak, <b>klik di sini</b> ) untuk men                                                                                                    | nilih pemenang cadangan berikutny | a                |  |  |  |
| tina | Nama Lelang       | Konsultan Pengembangan Aplikasi<br>Barang/Jasa,Konsultan Pengemba<br>/Direktorat Pengembangan Profesi,<br>Pengadaan Barang/Jasa | Konsultan Pengembangan Aplikasi / Sistem Monitoring PBJP / Penyusunan Sistem Perencanaan, Monitoring dan Evaluasi Pengadaan<br>Barang/Jasa,Konsultan Pengembangan dan Pemeliharaan Sistem Informasi Kedeputian PPSDM/Sistem Karir Profesi Pengadaan Barang/Jasa<br>/Direktorat Pengembangan Profesi,Staf Pendukung Administrasi / Sistem Monitoring PBJP / Penyusunan Sistem Perencanaan, Monitoring dan Eva<br>Pengadaan Barang/Jasa |                                   |                  |  |  |  |
| tiha | Harga Final *     | 572.000.000,00                                                                                                    |                                                                                                    |                                   |                  |  |  |  |
|      | Nama Satuan Kerja | LEMBAGA KEBIJAKAN PENGADA                                                                                                    | AN BARANG/JASA PEMERINTAH                                                                                                    |                                   |                  |  |  |  |
| ini  | Nama PPK          | ria ppk                                                                                                    |                                                                                                    |                                   |                  |  |  |  |
|      | NIP PPK           | 4567653456789                                                                                                    |                                                                                                    |                                   |                  |  |  |  |
| /IPA | N                 | Cambah Tembusan                                                                                                    |                                                                                                    |                                   |                  |  |  |  |
|      |                   |                                                                                                    |                                                                                                    |                                   |                  |  |  |  |

K

|        |                               | PT. kpp penyedia 10 rekanan210@kpp.go.id Rp 506.000.000,00 * Penawaran Terendah                                                                                                    | Lating                                                                              |
|--------|-------------------------------|----------------------------------------------------------------------------------------------------|-------------------------------------------------------------------------------------|
|        |                               | <ul> <li>PT. lkpp penyedia 2 asjiah_ru@yahoo.co.id Rp 572.000.000,00</li> <li>* Berdasar SPPBJ</li> <li>* Berdasar Verifikasi Pokja</li> </ul>                                                                                                    | ☑Kirim                                                                              |
|        |                               | PT. lkpp penyedia 1         nanjaya.pt@gmail.com         Rp 605.000.000,00                                                                                                    | Latina                                                                              |
|        |                               | Catatan                                                                                                    |                                                                                     |
| h      |                               |                                                                                                    | Latinar                                                                             |
|        |                               | i                                                                                                    |                                                                                     |
| ha     |                               |                                                                                                    | Latihat                                                                             |
|        |                               | Jika pemenang tidak setuju untuk berkontrak, (klik di sini) untuk memilih pemenang cadangan berikutnya                                                                                                    |                                                                                     |
| h i Na | ama Lelang                    | Konsultan Pengembangan Aplikasi / Sistem Monitoring PBJP / Penyusunan Sistem Perencanaan, Monitoring dan Ev<br>Barang/Jasa,Konsultan Pengembangan dan Pemeliharaan Sistem Informasi Kedeputian PPSDM/Sistem Karir Profe<br>/Direktorat Pengembangan Profesi,Staf Pendukung Administrasi / Sistem Monitoring PBJP / Penyusunan Sistem Per<br>Pengadaan Barang/Jasa | raluasi Pengadaan<br>si Pengadaan Barang/Jasa<br>rencanaan, Monitoring dan Evaluasi |
| Ri     | incian Harga                  | Lihat Rincian                                                                                                    |                                                                                     |
| На     | arga Final *                  | 572.000.000,00                                                                                                    | Latihai                                                                             |
| Na     | ama Satuan Kerja              | LEMBAGA KEBUAKAN PENGADAAN BARANG/JASA PEMERINTAH                                                                                                    |                                                                                     |
| h i Na | ama PPK                       | ria ppk                                                                                                    | Latihat                                                                             |
| NI     | P PPK                         | 4567653456789                                                                                                    |                                                                                     |
| Те     | embusan                       |                                                                                                    |                                                                                     |
| h      |                               | Tambah Tembusan                                                                                                    | Latina                                                                              |
| Do     | okumen Cetak SPPBJ            | Browse No file selected.                                                                                                    |                                                                                     |
|        |                               |                                                                                                    | Activate                                                                            |
|        | 🖹 Simpan 🛛 🖨 Cetak 🔤 Kirim Pe |                                                                                                    | Go_to Setti                                                                         |
|        |                               |                                                                                                    |                                                                                     |
| K      | PP                            | PENGUMUMAN                                                                                                    |                                                                                     |

#### Hasil Cetak Form SPPBJ

#### SURAT PENUNJUKAN PENYEDIA BARANG/JASA (SPPBJ)

#### Nomor : 123/spbbj/2017

Jakarta, 06 Desember 2017

Lampiran :berkas

Perihal : Penunjukan Penyedia untuk Pelaksanaan Paket Pekerjaan Konsultan Pengembangan Aplikasi / Sistem Monitoring PBJP / Penyusunan Sistem Perencanaan, Monitoring dan Evaluasi Pengadaan Barang/Jasa, Konsultan Pengembangan dan Pemeliharaan Sistem Informasi Kedeputian PPSDM/Sistem Karir Profesi Pengadaan Barang/Jasa /Direktorat Pengembangan Profesi, Staf Pendukung Administrasi / Sistem Monitoring PBJP / Penyusunan Sistem Perencanaan, Monitoring dan Evaluasi Pengadaan Barang/Jasa

#### Kepada Yth.

PT. Ikpp penyedia 2 di Jakarta Utara (Kota)

Dengan ini kami beritahukan bahwa penawaran Saudara melalui aplikasi SPSE pada :

Kode Lelang : 4823999

Nama Paket : Konsultan Pengembangan Aplikasi / Sistem Monitoring PBJP / Penyusunan Sistem Perencanaan, Monitoring dan Evaluasi Pengadaan Barang/Jasa, Konsultan Pengembangan dan Pemeliharaan Sistem Informasi Kedeputian PPSDM/Sistem Karir Profesi Pengadaan Barang/Jasa/Direktorat Pengembangan Profesi,Staf Pendukung Administrasi / Sistem Monitoring PBJP / Penyusunan Sistem Perencanaan, Monitoring dan Evaluasi Pengadaan Barang/Jasa

Nilai Penawaran : Rp 572.000.000,00 kami nyatakan diterima/disetujui.

Sebagai tindak lanjut dari Surat Penunjukan Penyedia Barang/Jasa (SPPBJ) ini Saudara diharuskan untuk menyerahkan Jaminan Pelaksanaan dan menandatangani Surat Perjanjian paling lambat 14 (empat belas) hari kerja setelah diterbitkannya SPPBJ. Kegagalan Saudara untuk menerima penunjukan ini yang disusun berdasarkan evaluasi terhadap penawaran Saudara, akan dikenakan sanksi sesuai ketentuan dalam Peraturan Presiden No. 54 Tahun 2010 tentang Pengadaan Barang/Jasa Pemerintah yang terakhir diubah dengan Peraturan Presiden No. 4 Tahun 2015 beserta petunjuk teknisnya.

Satuan Kerja LEMBAGA KEBIJAKAN PENGADAAN BARANG/JASA PEMERINTAH Pejabat Pembuat Komitmen

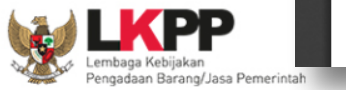

ria.ppk NIP. 4567653456789

## Pros

| s U<br>etal | pioad Hasii<br>k SDDRI           | PT. lkpp penyedia 10<br>* Penawaran Terendah                                                                                            | rekanan210@lkpp.go.id                                                                                           | Rp 506.000.000,00                                                                                       |                                                                                                    | Latiha    |
|-------------|----------------------------------|----------------------------------------------------------------------------------------------------|----------------------------------------------------------------------------------------------------|----------------------------------------------------------------------------------------------------|----------------------------------------------------------------------------------------------------|-----------|
| cla         | K JFF DJ                         | * Berdasar SPPBJ<br>* Berdasar Verifikasi Pokja                                                                                         | asjan_n@yanoo.co.u                                                                                              | Rp 372.000.000,00                                                                                       |                                                                                                    |           |
|             |                                  | O PT. Ikpp penyedia 1                                                                                                    | nanjaya.pt@gmail.com                                                                                            | Rp 605.000.000,00                                                                                       |                                                                                                    | Latina    |
|             |                                  | Catatan                                                                                                    |                                                                                                    |                                                                                                    |                                                                                                    |           |
| atina       |                                  |                                                                                                    |                                                                                                    |                                                                                                    |                                                                                                    | Latina    |
| atina       |                                  |                                                                                                    |                                                                                                    |                                                                                                    |                                                                                                    | Latiha    |
|             |                                  | Jika pemenang tidak setuju untuk b                                                                                                    | perkontrak, klik di sini untuk mer                                                                              | nilih pemenang cadangan berikutn                                                                        | іуа                                                                                                    |           |
|             | Nama Lelang                      | Konsultan Pengembangan Aplikasi / S<br>Barang/Jasa,Konsultan Pengembang<br>/Direktorat Pengembangan Profesi,St<br>Pengadaan Barang/Jasa | Sistem Monitoring PBJP / Penyusuna<br>jan dan Pemeliharaan Sistem Informa<br>af Pendukung Administrasi / Sistem | n Sistem Perencanaan, Monitoring<br>asi Kedeputian PPSDM/Sistem Kar<br>Monitoring PBJP / Penyusunan Sis | g dan Evaluasi Pengadaan<br>ir Profesi Pengadaan Barang/Jasa<br>stem Perencanaan, Monitoring dan Evaluasi | Latina    |
|             | Rincian Harga                    | Lihat Rincian                                                                                                    |                                                                                                    |                                                                                                    |                                                                                                    |           |
| atina       | Harga Final *                    | 572.000.000,00                                                                                                    |                                                                                                    |                                                                                                    |                                                                                                    | Latina    |
|             | Nama Satuan Kerja                | LEMBAGA KEBIJAKAN PENGADAAN                                                                                                    | I BARANG/JASA PEMERINTAH                                                                                        |                                                                                                    |                                                                                                    | - 8       |
|             | Nama PPK                         | ria ppk                                                                                                    |                                                                                                    |                                                                                                    |                                                                                                    | Latina    |
|             | NIP PPK                          | 4567653456789 SI                                                                                                    | LAHKAN UPLOAD                                                                                                   | HASIL                                                                                                   |                                                                                                    | _         |
|             | Tembusan                         | ✿ Tambah Tembusa                                                                                                    | ETAK DOK SPPBJ                                                                                                  |                                                                                                    |                                                                                                    | Latina    |
|             | Dokumen Cetak SPPBJ              | Browse)o file selected.                                                                                                    |                                                                                                    |                                                                                                    |                                                                                                    | ]         |
| atiha       | 🖺 Simpan 🛛 🖨 Cetak 🛛 🗃 Kirim Pen | gumuman Kembali                                                                                                    |                                                                                                    |                                                                                                    |                                                                                                    | Go to Set |
| jakan       |                                  |                                                                                                    |                                                                                                    | _                                                                                                    |                                                                                                    |           |

Paket Lelang PPK » E-Kontrak » Form SPPB

SPPBJ berhasil disimpan

atir

| Rencana Umum Pengadaan                 | Kode RUP                                                            | Nama Paket                                                                                                    | Sumber Dana                                                                           |                     |
|----------------------------------------|---------------------------------------------------------------------|----------------------------------------------------------------------------------------------------|---------------------------------------------------------------------------------------|---------------------|
|                                        | 12782901                                                            | Konsultan Pengembangan Aplikasi / Sistem Monitoring PBJP / Penyusunan Sistem<br>Perencanaan, Monitoring dan Evaluasi Pengadaan Barang/Jasa                                                                                                    | APBN                                                                                  |                     |
| No SPPBI*                              |                                                                     |                                                                                                    |                                                                                       |                     |
|                                        | 123/spbb/2017                                                       | ·                                                                                                    |                                                                                       |                     |
| Nama Lelang                            | Konsultan Peng<br>Barang/Jasa,K<br>/Direktorat Peng<br>Pengadaan Ba | gembangan Aplikasi / Sistem Monitoring PBJP / Penyusunan Sistem Perencanaan, Monitoring<br>onsultan Pengembangan dan Pemeliharaan Sistem Informasi Kedeputian PPSDM/Sistem Kari<br>gembangan Profesi,Staf Pendukung Administrasi / Sistem Monitoring PBJP / Penyusunan Sist<br>rang/Jasa | dan Evaluasi Pengadaan<br>r Profesi Pengadaan Barang/J<br>tem Perencanaan, Monitoring | asa<br>dan Evaluasi |
| Rincian Harga                          | Lihat Rinciar                                                       |                                                                                                    |                                                                                       |                     |
| Harga Final *                          | 572.000.000                                                         | 00                                                                                                    |                                                                                       |                     |
| Nama Satuan Kerja                      | LEMBAGA KEE                                                         | IJAKAN PENGADAAN BARANG/JASA PEMERINTAH                                                                                                    |                                                                                       |                     |
| Nama PPK                               | ria ppk                                                             |                                                                                                    |                                                                                       |                     |
| tin a NIP PPK                          | 456765345678                                                        | 9                                                                                                    |                                                                                       |                     |
| Tembusan                               | • Tambah Te                                                         | mbusan                                                                                                    |                                                                                       |                     |
| Dokumen Cetak SPPBJ                    | Browse                                                              | No file selected.                                                                                                    |                                                                                       |                     |
|                                        | document(1).pd                                                      | tf ய                                                                                                    |                                                                                       | 4                   |
| a t l h 1 🖶 Simpan 🖨 Cetak 🛛 🕿 Kirim P | engumuman Kembali                                                   |                                                                                                    |                                                                                       |                     |
|                                        |                                                                     | GUMUMAN Penyedia akan menerima doku                                                                                                    | ımen SPPBJ                                                                            |                     |
| Pengadaan Barang/Jasa Pemerintah       |                                                                     | melalui aplikasi                                                                                                    |                                                                                       |                     |

atihai

## Proses Penginputan Data Pada Menu SPPBJ

|        | Aplikasi E-Procurement Lair               | nnya<br>Latine .                                                         |                                       | Latinon                                                                  |                                       | Latino           | 1.8           |                           |
|--------|-------------------------------------------|--------------------------------------------------------------------------|---------------------------------------|--------------------------------------------------------------------------|---------------------------------------|------------------|---------------|---------------------------|
|        | Paket Lelang PPK » E-Kontrak » Form SPPBJ | 6.00                                                                     |                                       |                                                                          |                                       |                  |               |                           |
|        |                                           |                                                                          |                                       |                                                                          |                                       |                  |               |                           |
| Latina | Email pengumuman berhasil dikirim         |                                                                          |                                       |                                                                          |                                       |                  | La            |                           |
|        |                                           |                                                                          |                                       |                                                                          |                                       |                  |               |                           |
|        | Rencana Umum Pengadaan                    | Kode RUP                                                                 | Nama Paket                            |                                                                          |                                       | Sumber Dana      |               |                           |
|        |                                           | 12782901                                                                 | Konsultan Pengemi<br>Perencanaan, Mon | bangan Aplikasi / Sistem Monitoring<br>itoring dan Evaluasi Pengadaan Ba | PBJP / Penyusunan Sistem<br>rang/Jasa | APBN             | La            |                           |
|        |                                           |                                                                          |                                       |                                                                          |                                       |                  |               |                           |
| Latina | No. SPPBJ *                               | 123/spbbj/2017                                                           |                                       |                                                                          |                                       |                  | La            |                           |
|        | Lampiran SPPBJ                            | berkas                                                                   |                                       |                                                                          |                                       |                  |               |                           |
| Latina | Kota SPPBJ                                | Jakarta                                                                  |                                       |                                                                          |                                       |                  |               | atihan                    |
|        | Tanggal Pembuatan SPPBJ *                 | 01-12-2017                                                               |                                       | <b>m</b>                                                                 |                                       |                  |               |                           |
| Latina | Tanggal SPPBJ *                           | 06-12-2017                                                               |                                       | <b>m</b>                                                                 |                                       |                  | La            |                           |
|        |                                           |                                                                          |                                       |                                                                          |                                       |                  |               |                           |
|        | Penyedia *                                | Pemenan                                                                  | )                                     | Email                                                                    | Harga Penawaran                       | Undangan Kontrak |               |                           |
| Latiha |                                           | PT. Ikpp per<br>* Penawara                                               | iyedia 10<br>In Terendah              | rekanan210@lkpp.go.id                                                    | Rp 506.000.000,00                     |                  |               |                           |
|        |                                           | <ul> <li>PT. Ikpp per</li> <li>* Berdasar</li> <li>* Berdasar</li> </ul> | iyedia 2<br>SPPBJ<br>Verifikasi Pokja | asjiah_ru@yahoo.co.id                                                    | Rp 572.000.000,00                     | <b>Kirim</b>     | Acti<br>Go to | ivate Wii<br>o Settings t |
| Latina |                                           | O PT. Ikpp per                                                           | yedia 1                               | nanjaya.pt@gmail.com                                                     | Rp 605.000.000,00                     |                  | La            |                           |

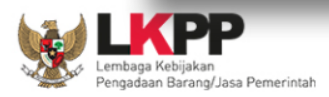

BERANDA

DAFTAR PAKET

LOG AKSES

GANTI PASSWORD

|                                    |                                           |                           | _                           |                    |                    |                                     |            |
|------------------------------------|-------------------------------------------|---------------------------|-----------------------------|--------------------|--------------------|-------------------------------------|------------|
| tihan 👷                            | Proses Penginp<br>Kontrak                 | utan data                 | han                         | Latihan            | Lati               |                                     | Latiha     |
| BERANDA D                          | AFTAR PAKET LOG AKSES GANTI PASSWORD      |                           |                             |                    |                    | SPSE B.6 OLOGO                      | рит        |
| * 🖉 Petunjuk F                     | Penggunaan Aplikasi E-Procurement Lainnya | atinan                    | Latine                      | Latina             | ria pp             | k - Pejabat Pembuat Komitm<br>n ⇔ ∵ | Latine     |
| Paket Lelang                       | PPK » E-Kontrak                           |                           |                             |                    |                    |                                     |            |
| tihan SPPBJ Le<br>Menampilkan      | lang PPK                                  |                           |                             |                    | Pencarian          |                                     | Itiha      |
| tihan Nomor                        | Tanggal  Penyedia                         | Harga Final               | <del>Surat</del> Perjanjian | SSKK               | SPMK/Surat Pesanan | Pembayaran                          | tiha       |
| Menampilkan<br>tihan Kembali       | Halaman 1 dari 1                          | redia 2 Rp 572.000.000,00 | Kontrak                     | lik menu<br>ontrak | Surat Pesanan      | Rembayaran       «     1            | »<br>Itiha |
| Lembaga Kebijak<br>Pengadaan Barat | an<br>ng/Jasa Pemerintah                  |                           |                             |                    | -                  |                                     |            |

| atiha | *                       | Latihan                | Latihan                                                                                                    | Latihan                                                                                                    | Latihan                                                                                                    | Latina                                                                                                    |    |
|-------|-------------------------|------------------------|----------------------------------------------------------------------------------------------------|----------------------------------------------------------------------------------------------------|----------------------------------------------------------------------------------------------------|----------------------------------------------------------------------------------------------------|----|
|       | BERANDA DAFTAR PAKET    | F LOG AKSES GANT       | 1 PASSWORD                                                                                                    |                                                                                                    |                                                                                                    | SPSE 3.6 OLOGO                                                                                             | UT |
|       | * 🖉 Petunjuk Penggunaar | n Aplikasi E-Procureme | nt Lainnya                                                                                                    |                                                                                                    |                                                                                                    | ria ppk - Pejabat Pembuat Komitm                                                                           | en |
| atti  |                         | Latin                  | Latin                                                                                                    | Latin                                                                                                    | Latin                                                                                                    | Latin                                                                                                    |    |
|       | Paket Lelang PPK » E-   | Kontrak » Form Sura    | Perjanjian                                                                                                    |                                                                                                    |                                                                                                    |                                                                                                    |    |
|       |                         |                        |                                                                                                    |                                                                                                    |                                                                                                    |                                                                                                    |    |
|       | Form Informasi Pake     | t                      |                                                                                                    |                                                                                                    |                                                                                                    |                                                                                                    |    |
|       | Kode Lelang             | 482                    | 3999                                                                                                    |                                                                                                    |                                                                                                    |                                                                                                    |    |
| atina | Nama Lelang             | Kon<br>Pen<br>Pen      | sultan Pengembangan Aplikasi / Siste<br>gembangan dan Pemeliharaan Sisten<br>dukung Administrasi / Sistem Monitor | em Monitoring PBJP / Penyusunan S<br>n Informasi Kedeputian PPSDM/Siste<br>ing PBJP / Penyusunan Sistem Pere | istem Perencanaan, Monitoring dan Ev<br>rm Karir Profesi Pengadaan Barang/Ja<br>ncanaan, Monitoring dan Evaluasi Pen | valuasi Pengadaan Barang/Jasa,Konsultan<br>isa/Direktorat Pengembangan Profesi,Staf<br>igadaan Barang/Jasa |    |
|       | Lokasi                  | JI.xo                  | x - Jakarta Pusat (Kota)                                                                                          |                                                                                                    |                                                                                                    |                                                                                                    |    |
|       | Anggaran                | APE                    | N-2017 APBN-2017 APBN-2017                                                                                        |                                                                                                    |                                                                                                    |                                                                                                    |    |
| atina | Satuan Kerja            | LEM                    | BAGA KEBIJAKAN PENGADAAN BA                                                                                       | RANG/JASA PEMERINTAH                                                                                         |                                                                                                    |                                                                                                    |    |
|       | Pagu                    | Rp 8                   | 04.800.000,00                                                                                                    |                                                                                                    | 'ilih Menu Ko                                                                                                    | ontrak                                                                                                    |    |
|       | HPS                     | Rp (                   | 05.000.000,00                                                                                                    |                                                                                                    | angkani com                                                                                                    | ua data yang ada                                                                                           |    |
| atiha | Form Informasi Kont     | rak                    |                                                                                                    |                                                                                                    | engkapi sem                                                                                                    | ua uata yang aua                                                                                           | 1  |
|       |                         |                        |                                                                                                    | F                                                                                                    | ORM KONTR                                                                                                    | ΔΚ                                                                                                    |    |
|       | No. Kontrak *           | 1                      | 23/kontrak/lelang/2017                                                                                            |                                                                                                    |                                                                                                    |                                                                                                    |    |
| atiha | Kota Kontrak            | J                      | akarta                                                                                                    |                                                                                                    |                                                                                                    |                                                                                                    |    |
|       | No. Rekening Bank *     | 65                     | 233123420289823                                                                                                   |                                                                                                    |                                                                                                    |                                                                                                    |    |
| atiha | Tanggal Kontrak *       | 0                      | 5-12-2017                                                                                                    | <b>m</b>                                                                                                    |                                                                                                    |                                                                                                    |    |
|       | Nama PPK                | ria p                  | pk                                                                                                    |                                                                                                    |                                                                                                    |                                                                                                    |    |
| atihi | NIP PPK                 | 456                    | 7653456789                                                                                                    |                                                                                                    |                                                                                                    |                                                                                                    |    |
|       | Jabatan PPK             |                        |                                                                                                    |                                                                                                    |                                                                                                    |                                                                                                    |    |

#### Proses Penyimpanan data Kontrak

|                 | Nama PPK                                           | ria ppk                                                 | Kontrak |         |
|-----------------|----------------------------------------------------|---------------------------------------------------------|---------|---------|
|                 | NIP PPK                                            | 4567653456789                                           | Kontrak |         |
|                 | Jabatan PPK                                        |                                                         |         | _       |
|                 | Nama Satuan Kerja                                  | LEMBAGA KEBIJAKAN PENGADAAN BARANG/JASA PEMERINTAH      |         |         |
|                 | Alamat Satuan Kerja                                |                                                         |         |         |
| Latina          | Jabatan yang menandatangani SK PPK                 | Deputi                                                  |         | Latiha  |
|                 | No. SK PPK                                         | 34567898765                                             |         |         |
| Latina          | Tipe Penyedia                                      | Penyedia Badan Usaha Non KSO 🗸                          |         | Latina  |
|                 | Nama Penyedia                                      | PT. Ikpp penyedia 2                                     |         |         |
|                 | Alamat Penyedia                                    | BTN Minasa Upa Blok AB.10.A.No.6 Makassar               |         |         |
|                 | No. ID Penyedia                                    | 2                                                       |         | . iha   |
|                 | No. Akta Pendirian                                 | 001bnb                                                  |         | Lattine |
|                 | Tgl Akta Pendirian                                 | 17 Maret 2016                                           |         |         |
|                 | Wakil Sah Penyedia                                 | ANI                                                     |         |         |
|                 | Jabatan Wakil Penyedia                             | DIREKTUR                                                |         | Latino  |
|                 | Nilai Kontrak                                      | 572.000.000,00                                          |         |         |
| Latina          | Jenis Kontrak                                      | Lump Sum                                                |         | Latina  |
|                 | Dokumen                                            | Browse #37927585-55002904-GARUDA (1).pdf                |         |         |
| Latina          | Informasi Lainnya                                  | Ι                                                       |         | Latina  |
| Latibi          | 😫 Simpan 🛛 Cembali                                 |                                                         | jt.     | Latiha  |
| K PF            | - Tipe file Dokumen hanya <i>txt, doc, docx, x</i> | rls, xlsx, pdf, jpg, png, zip, rar yang bisa di upload. |         | Latiha  |
| aga Kebijakan   |                                                    |                                                         |         |         |
| adaan Barang/Ja | asa Pemerintah                                     |                                                         |         |         |

| Tipe Penyedia              | Penyedia Badan Usaha Non KSO 🗸 🤟                                               | Proses Penginputan data |        |
|----------------------------|--------------------------------------------------------------------------------|-------------------------|--------|
| Nama Penyedia              | PT. Ikpp penyedia 2                                                            | коптгак                 | (ha    |
| Alamat Penyedia            | BTN Minasa Upa Blok AB.10.A.No.6 Makassar                                      |                         |        |
| No. ID Penyedia            | 2                                                                              |                         |        |
| No. Akta Pendirian         | 001bnb                                                                         |                         |        |
| Tgl Akta Pendirian         | 17 Maret 2016                                                                  |                         | Latina |
| Wakil Sah Penyedia         | ANI                                                                            |                         |        |
| Jabatan Wakil Penyedia     | DIREKTUR                                                                       |                         |        |
| Nilai Kontrak              | 572.000.000,00                                                                 |                         | Latine |
| Jenis Kontrak              | Lump Sum                                                                       |                         |        |
| h : Dokumen                | Browse No file selected.                                                       |                         | Latina |
|                            | #37927585-55002904-GARUDA (1).pdf 📾                                            |                         |        |
| Informasi Lainnya<br>In i  |                                                                                |                         | Latina |
| Dokumen Cetak Surat Perjar | ijan Browse No file selected                                                   |                         | Latina |
| Bimpan 🖨 Cetak             | Kembali                                                                        |                         | Latina |
| - Tipe file Dokumen hanya  | <i>txt, doc, docx, xIs, xIsx, pdf, jpg, png, zip, rar</i> yang bisa di upload. |                         |        |
| PP                         |                                                                                |                         |        |

#### HASIL CETAK KONTRAK/SURAT PERJANJIAN

#### SURAT PERJANJIAN

#### Untuk melaksanakan

Paket Pekerjaan Pengadaan Barang :

Konsultan Pengembangan Aplikasi / Sistem Monitoring PBJP / Penyusunan Sistem Perencanaan, Monitoring dan Evaluasi Pengadaan Barang/Jasa,Konsultan Pengembangan dan Pemeliharaan Sistem Informasi Kedeputian PPSDM/Sistem Karir Profesi Pengadaan Barang/Jasa/Direktorat Pengembangan Profesi,Staf Pendukung Administrasi / Sistem Monitoring PBJP / Penyusunan Sistem Perencanaan, Monitoring dan Evaluasi Pengadaan Barang/Jasa Nomor : 123/kontrak/lelang/2017

SURAT PERJANJIAN ini berikut semua lampirannya (selanjutnya disebut "Kontrak") dibuat dan ditandatangani di Jakarta pada hari Selasa tanggal 5 bulan Desember tahun 2017 antara ria ppk, selaku Pejabat Pembuat Komitmen, yang bertindak untuk dan atas LEMBAGA KEBIJAKAN PENGADAAN BARANG/JASA PEMERINTAH, yang berkedudukan di , berdasarkan Surat Keputusan Deputi No 34567898765 selanjutnya disebut "PPK" dan ANI, DIREKTUR, yang bertindak untuk dan atas nama PT. Ikpp penyedia 2, yang berkedudukan di BTN Minasa Upa Blok AB.10.A.No.6 Makassar, berdasarkan Akta Pendirian/Anggaran Dasar No. 001bnb tanggal 17 Maret 2016 , selanjutnya disebut "Penyedia".

#### MENGINGAT BAHWA :

- PPK telah meminta Penyedia untuk menyediakan Pengadaan Barang sebagaimana diterangkan dalam Syarat-Syarat Umum Kontrak yang terlampir dalam Kontrak ini (selanjutnya disebut "Pengadaan Barang");
- Penyedia sebagaimana dinyatakan kepada PPK, memiliki keahlian profesional, personil, dan sumber daya teknis, serta telah menyetujui untuk menyediakan Pengadaan Barang sesuai dengan persyaratan dan ketentuan dalam Kontrak ini;
- 3. PPK dan Penyedia menyatakan memiliki kewenangan untuk menandatangani Kontrak ini, dan mengikat pihak yang diwakili;
- 4. PPK dan Penyedia mengakui dan menyatakan bahwa sehubungan dengan penandatanganan Kontrak ini masing-masing pihak:
- telah dan senantiasa diberikan kesempatan untuk didampingi oleh advokat;
- 2. menandatangani Kontrak ini setelah meneliti secara patut;
- 3. telah membaca dan memahami secara penuh ketentuan Kontrak ini;
- telah mendapatkan kesempatan yang memadai untuk memeriksa dan mengkonfirmasikan semua ketentuan dalam Kontrak ini beserta semua fakta dan kondisi yang terkait.

MAKA OLEH KARENA ITU, PPK dan Penyedia dengan ini bersepakat dan menyetujui hal-hal sebagai berikut:

- 1. total harga Kontrak atau Nilai Kontrak termasuk Pajak Pertambahan Nilai (PPN) adalah sebesar Rp 572.000.000,00 (rupiah)
- peristilahan dan ungkapan dalam Surat Perjanjian ini memiliki arti dan makna yang sama seperti yang tercantum dalam lampiran Surat Perjanjian ini;
- 3. dokumen-dokumen berikut merupakan satu-kesatuan dan bagian yang tidak terpisahkan dari Kontrak ini:
  - a. adendum Surat Perjanjian (apabila ada);
  - b. pokok perjanjian;
  - c. surat penawaran, beserta penawaran harga;
  - d. syarat-syarat khusus kontrak;
  - e. syarat-syarat umum kontrak;
  - spesifikasi khusus;
  - g. spesifikasi umum;

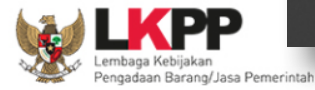

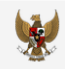

### Proses Penginputan Data Pada Menu SSKK

ria ppk - Pejabat Pembuat Komitmen

O LOGOUT

BERANDA DAFTAR PAKET LOG AKSES GANTI PASSWORD

#### Aplikasi E-Procurement Lainnya

#### Paket Lelang PPK » E-Kontrak » Form SSKK

|                                               | SSKK e-Lelang Terbatas      |                |                                 |
|-----------------------------------------------|-----------------------------|----------------|---------------------------------|
| WAKIL SAH PARA PIHAK                          |                             |                |                                 |
| Wakil Sah Para Pihak sebagai berikut:         |                             |                |                                 |
| Untuk PPK                                     | -                           |                |                                 |
| Untuk Penyedia Jasa                           | -                           |                |                                 |
| Pengawas Pekerjaan sebagai wakil sah PPK      | -                           | TAMPILAN M     | IENU SSKK                       |
| JENIS KONTRAK                                 |                             |                |                                 |
| Jenis kontrak yang digunakan berdasarkan      |                             |                |                                 |
| Cara Pembayaran                               | Lump Sum                    |                | ~                               |
| Pembebanan Tahun Anggaran                     | Tahun Tunggal               |                | ~                               |
| Sumber Pendanaan                              | Pengadaan Tunggal           |                | ~                               |
| Jenis Pekerjaan                               | Pengadaan Pekerjaan Tunggal |                | Y                               |
| TANGGAL BERLAKU KONTRAK                       |                             |                |                                 |
| Kontrak mulai berlaku terhitung sejak         | 29-04-2017                  | s.d 15-05-2017 | Activate Windows                |
| JADWAL PELAKSANAAN PEKERJAAN                  |                             |                | Go to Settings to activate wind |
| Penvedia harus menvelesaikan pekeriaan selama |                             |                |                                 |

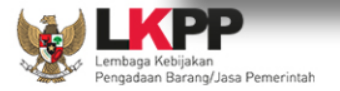

| Kontrak Pengadaan barang ini dibiayai dari sumber pendanaan                                                                                                    |                                    | Proses Penginputan Data            |
|----------------------------------------------------------------------------------------------------|------------------------------------|------------------------------------|
| PENYE SUAIAN HARGA                                                                                                    |                                    |                                    |
| Untuk Penyesuaian Harga digunakan indeks yang dikeluarkan oleh                                                                                                    | BPS atau Instansi Teknis Lainnya   |                                    |
| Indeks yang dipergunakan adalah indeks                                                                                                    | Perdagangan 🗸                      |                                    |
|                                                                                                    | (indeks yang digunakan berdasarkan | asal barang/jasa)                  |
| Besarnya nilai indeks                                                                                                    | 0.0                                |                                    |
| Besarnya nilai koefisien tetap                                                                                                    | 0.0                                |                                    |
| Besarnya nilai koefisien komponen kontrak                                                                                                    | 0.0                                |                                    |
| PENYELE SAIAN PERSELISIHAN                                                                                                    |                                    |                                    |
| Jika perselisihan Para Pihak mengenai pelaksanaan Kontrak tidak<br>dapat diselesaikan secara musyawarah maka lembaga penyelesaiar<br>perselisihan yang ditunjuk sebagai Pemutus Sengketa | Pengadilan Republik Indonesia      | ~                                  |
| KETENTUAN LAINNYA                                                                                                    |                                    |                                    |
| Ketentuan tambahan lainnya                                                                                                    | -                                  |                                    |
| Bokumen Cetak SSKK                                                                                                    | Browse No file selected.           |                                    |
| 🖹 Simpan 🔒 Cetak Kemba i                                                                                                    |                                    |                                    |
| Data ini harus diisi.     Tipe file Dokumen hanya txt, doc, doc     CETAKAN                                                                                                    | INPUTKAN DATA SSI                  | KK , SIMPAN CETAK DAN UPLOAD HASIL |
|                                                                                                    |                                    |                                    |
| lean .                                                                                                    |                                    |                                    |

#### SYARAT-SYARAT KHUSUS KONTRAK

| Nama                                          | LEMBAGA KEBIJAKAN PENGADAAN | I BARANG/JASA PEMERINTAH |
|-----------------------------------------------|-----------------------------|--------------------------|
| Alamat                                        |                             |                          |
| Telepon                                       | 098765434567                |                          |
| Website                                       | -                           |                          |
| Faksimili                                     | -                           |                          |
| Email                                         | riappk@gmail.com            |                          |
| Penyedia                                      |                             |                          |
| Nama                                          | PT. Ikpp penyedia 5         |                          |
| Alamat                                        | jakarta                     |                          |
| Telepon                                       | 021-47882575                |                          |
| Website                                       | -                           |                          |
| Faksimili                                     | 021-47882575                | HASIL                    |
| Email                                         | rekanan205@lkpp.go.id       |                          |
| WAKIL SAH PARA PIHAK                          | _                           |                          |
| Wakil Sah Para Pihak sebagai berikut:         |                             | CETARAN                  |
| Untuk PPK                                     | -                           |                          |
| Untuk Penyedia Jasa                           | -                           | SSKK                     |
| Pengawas Pekerjaan sebagai wakil sah PPK      | -                           | John                     |
| (apabila ada)                                 |                             |                          |
| JENIS KONTRAK                                 |                             |                          |
| Jenis kontrak yang digunakan berdasarkan      |                             |                          |
| Kontrak berdasarkan cara pembayaran:          | Lump Sum                    |                          |
| Kontrak berdasarkan pembebanan Tahun          | Tahun Tunggal               |                          |
| Anggaran:                                     |                             |                          |
| Kontrak berdasarkan sumber pendanaan:         | Pengadaan Tunggal           |                          |
| Kontrak berdasarkan jenis pekerjaan:          | Pengadaan Pekerjaan Tunggal |                          |
| TANGGAL BERLAKU KONTRAK                       |                             |                          |
| Kontrak mulai berlaku terhitung sejak         | 29-04-2017 s.d 15-05-2017   |                          |
| JADWAL PELAKSANAAN PEKERJAAN                  |                             |                          |
| Penyedia harus menyelesaikan pekerjaan selama | 30 hari 3 tahun 3bulan      |                          |

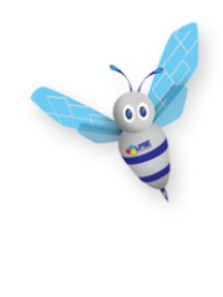

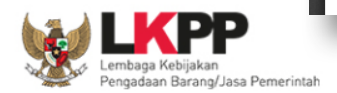

Activate Windo Go to Settings to ad

### Proses Penginputan Data Pada Menu Surat Pesanan

00

BERANDA DAFTAR PAKET LOG AKSES GANTI PASSWORD

Aplikasi E-Procurement Lainnya

#### Paket Lelang PPK » E-Kontrak » Daftar Surat Pesanan » Form Surat Pesanan

| No. Surat Pesanan *       |                                                                             |                                    |  |  |
|---------------------------|-----------------------------------------------------------------------------|------------------------------------|--|--|
| Tanggal Surat Pesanan *   |                                                                             |                                    |  |  |
| Nama Lelang               | Pengadaan Lemari Arsip/Penyedia yang terkualifikasi/Direktorat Pengembangan | Sistem Pengadaan Secara Elektronik |  |  |
| Nama PPK                  | ria ppk                                                                     | ria ppk                            |  |  |
| Jabatan PPK               |                                                                             |                                    |  |  |
| NIP PPK                   | 4567653456789                                                               |                                    |  |  |
| Nama Satuan Kerja         | LEMBAGA KEBIJAKAN PENGADAAN BARANG/JASA PEMERINTAH                          | FORM SURAT                         |  |  |
| Alamat Satuan Kerja       |                                                                             |                                    |  |  |
| No. Surat Perjanjian      | D.II.3/06-04-2017/777/                                                      | DECVNVV                            |  |  |
| Tanggal Surat Perjanjian  | 15 Mei 2017                                                                 | FLJANAN                            |  |  |
| Nama Pemenang             | PT. Ikpp penyedia 5                                                         |                                    |  |  |
| Alamat Pemenang           | jakarta                                                                     |                                    |  |  |
| Wakil Sah Penyedia        |                                                                             |                                    |  |  |
| Jabatan Wakil Penyedia    |                                                                             |                                    |  |  |
| Tanggal Barang Diterima   | Ê                                                                           |                                    |  |  |
| Waktu Penyelesaian        | Contoh Pengisian :30 hari Kalender, 2 tahun, 3 bulan                        |                                    |  |  |
| Tanggal Pekerjaan Selesai | (m)                                                                         |                                    |  |  |
| Alamat Pengiriman         |                                                                             |                                    |  |  |
| Kota Surat Pesanan        |                                                                             |                                    |  |  |
| 🖺 Simpan Kembali          |                                                                             |                                    |  |  |

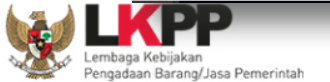

| Kode Lelang                    | 4493999                                                                        |                                          |
|--------------------------------|--------------------------------------------------------------------------------|------------------------------------------|
| Nama Lelang                    | Pengadaan Lemari Arsip/Penyedia yang terkualifikasi/Direktorat Pengembangan Si | Proses Penginputan Data                  |
| Satuan Kerja                   | LEMBAGA KEBIJAKAN PENGADAAN BARANG/JASA PEMERINTAH                             |                                          |
| Instansi                       | Lembaga Kebijakan Pengadaan Barang/Jasa Pemerintah                             | Pada Menu Pembayaran                     |
| Pemenang                       | PT. Ikpp penyedia 5                                                            |                                          |
| No Kontrak                     | D.II.3/06-04-2017/777/                                                         |                                          |
| Tanggal kontrak                | 15-05-2017                                                                     |                                          |
| Nilai kontrak                  | Rp 79.200.000,00                                                               |                                          |
| Form informasi BA Serah Terima |                                                                                |                                          |
| No. BAST •                     | 1234                                                                           | NPUTKAN ISIAN DENGAN                     |
| Tanggal BAST • :               | 30-05-2017                                                                     | ENGKAP FORM                              |
| Nama PPHP * :                  | doni                                                                           | PEMBAYARAN                               |
| NIP PPHP • :                   | 54321                                                                          |                                          |
| Form Informasi BA Pembayaran   |                                                                                |                                          |
| No. BAP * :                    | 234334                                                                         |                                          |
| Tanggal BAP * :                | 30-05-2017                                                                     | NOTE: Apabila ada perubahan yang tidak   |
| Besar pembayaran *             | 79.200.000,00                                                                  | bisa diakomodir oleh sistem, silahkan di |
| Dokumen Hasil Cetak            | Browse No file selected.                                                       | di menu browse                           |
| Progres Fisik                  | 3655279-Thai pot 🗃                                                             |                                          |
| Dokumen Cetak BAST             | Browse No file selected.                                                       |                                          |
| Dokumen Cetak BAP              | Browse No file selected.                                                       |                                          |

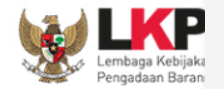

🕀 Cetak BAST

Kemball

## Download Dokumen Kontrak

| Hasil Evaluasi         | Pengumuman Pemenang                                                                                   | Hasil Evaluasi               |
|------------------------|----------------------------------------------------------------------------------------------------|------------------------------|
|                        | Urutan 1 ★★★<br>* Penawaran Terendah<br>* Pemenang By Verifikasi Pokja<br>* Pemenang Berkontrak       | REKANAN 50                   |
| Berita Acara           | Berita Acara Hasil Pelelangan                                                                         |                              |
|                        | Berita Acara Hasil Pelelangan-127999.pdf <u>(12 FEBRUARI 2018 10:44)</u>                              | diuploadkan oleh PPK.        |
|                        |                                                                                                    |                              |
|                        | Berita Acara Hasil Pelelangan dapat di <i>download</i> pada saat Tahap Pengumuman Pemenang            | bisa<br>dilihat (didaamalaad |
| Informasi Lainnya      |                                                                                                    | oleh penyedia                |
| Surat Penunjukan       | SPPBJ.pdf (08 EEBRUARI 2018)                                                                          | olon polly calls             |
| Download Dokumen Akhir | Surat Perjanjian:Surat Perjanjian.pdfSPMK / Surat Pesanan:SPMK.pdfBAST 1:BAP.pdfPembayaran 1:BAST.pdf |                              |

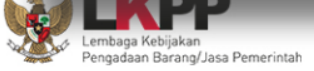

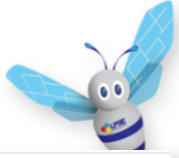

## Cara Mengakses Link Latihan di LPSE

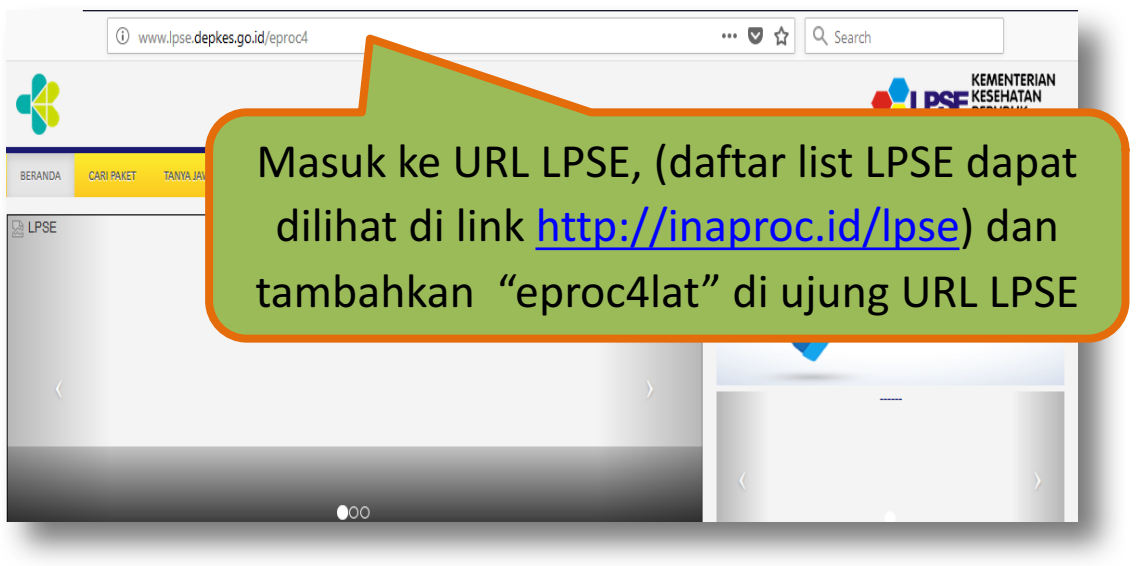

## Contoh : http://www.lpse.depkes.go.ic//eproc4lat

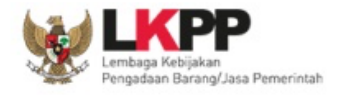

# Hubungi Kami

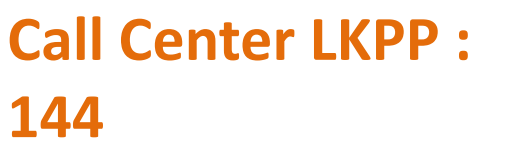

Helpdesk SPSE : helpdeskpspse@gmail.com helpdesk-lpse@lkpp.go.id

ALAMAT: Kawasan Rasuna EpicentrumJalan Epicentrum Tengah Lot 11B, Jakarta Selatan DKI Jakarta 12940 Website: <u>https://eproc.lkpp.go.id</u>

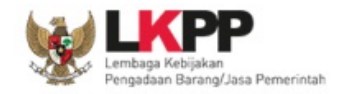

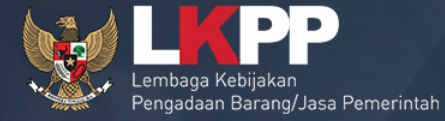

0

# TERIMA KASIH

Trainer and User Support Direktorat Pengembangan Sistem Pengadaan Secara Elektronik Gd. LKPP Lantai 5, Kompleks Rasuna Epicentrum JI. Epicentrum Tengah Lot 11 B, Jakarta